# TRANSFER PCFF 6 CONFIGURATION TO PCFF 7

Conventions used in this document:

Bold type indicates something you should type such as

### ftp hqwiftp.er.usgs.gov

Italics text indicate a computer prompt such as

• **Enter your password** click on the SYSTEM DSN tab . A node for NWISDCOLKA must be present! if the node doesn't exist perform the following steps..

<CR> indicates the carriage return key.

#### IMPORTANT - PCFF 6.1F must be installed on the system for the transfer to work!

#### Install PCFF7 as per the instructions found in PCFF7Install.doc

Locate the transfer setting program (xferPCFF\_setting.exe which is located in with the installed PCFF files) and run it **SEE NOTE FOR WINDOWS 7 USERS!** 

| hare with 🔻 | Burn | New folder              |                   |                 |
|-------------|------|-------------------------|-------------------|-----------------|
|             |      | Name                    | Date modified     | Туре            |
|             |      | 🎊 xferPCFF_settings.exe | 7/29/2011 8:06 AM | Application     |
|             |      | pcff7_db                | 7/28/2011 3:30 PM | File            |
|             |      | pcff7_db _EMPTY         | 7/28/2011 3:30 PM | File            |
|             |      | svnwispump.dll          | 7/28/2011 3:05 PM | Application ext |
|             |      | WtlstPrn.dll            | 7/28/2011 2:56 PM | Application ext |
|             |      | qwprintall.dll          | 7/28/2011 1:01 PM | Application ext |

## FOR WINDOWS 7 USERS

You must run this program as an administrator in order for it to function properly. Right click on the program icon as shown below and choose the "run as administrator" option.

|               |                            | bace mounica      | 1995             |
|---------------|----------------------------|-------------------|------------------|
| 🎊 xferPCEE s  | ettinas                    | 10/5/2011 8:35 AM | Application      |
| 👔 xferpc      | Open                       | 2011 8:28 AM      | Configuration se |
| 👔 pcff7 🛛 😨   | Run as administrator       | 2011 8:26 AM      | Configuration se |
| 🚳 qwprir      | Troubleshoot compatibility | 2011 8:19 AM      | Application exte |
| pcff7_        | Pin to Taskbar             | 2011 12:24 PM     | File             |
| 搅 pcff7       | Pin to Start Menu          | 2011 3:29 PM      | Application      |
| 🚳 qwswi       | Restore previous versions  | 2011 3:28 PM      | Application exte |
| 🚳 svqvix      | Sandta                     | 2011 3:28 PM      | Application exte |
| 🚳 WtlstP      | Senu to                    | 2011 3:28 PM      | Application exte |
| 🚳 alkgra      | Cut                        | 2011 3:28 PM      | Application exte |
| 🚳 selclor     | Сору                       | 2011 3:28 PM      | Application exte |
| 🚳 GWWI        | Create shortcut            | 2011 3:28 PM      | Application exte |
| 🚳 qwbat       | Delete                     | 2011 3:28 PM      | Application exte |
| 🚳 svnwis      | Rename                     | 2011 3:28 PM      | Application exte |
| 🚳 qwfld;      | Kename                     | 2011 3:27 PM      | Application exte |
| 🚳 qwscp       | Properties                 | 2011 3:27 PM      | Application exte |
| 🚳 svlotnsutl. | dll                        | 10/3/2011 3:27 PM | Application exte |

Select the path to the databases and the lights will turn green.

Note: The default directory that the program starts with is the PCFF 6 install Dir and the PCFF 7 install dir. You probably won't have to change anything.

| PCFF6 to PCFF 7 IMPORT                                                  |
|-------------------------------------------------------------------------|
| PCFF 6.1F Database:                                                     |
| C:\Program Files\WRD\PCFF6\database                                     |
| PCFF 7 Database:                                                        |
| C:\Users\fccrensh\Desktop\PCFF7 RUNS\PCFF7_beta_10062011\pcff7_db.accdb |
|                                                                         |
|                                                                         |

Once Both lights are lit – press the IMPORT button to start the import.

A progress window will display as the transfer occurs.

|   |              | 2/18/2010 2:58 PM  | Application extens | 40 KB<br>1,564 KB |   | putinum.dll         |
|---|--------------|--------------------|--------------------|-------------------|---|---------------------|
|   |              | 7/29/2011 10:14 AM | Application extens | 55 KB             |   | WWL.dll             |
|   |              |                    |                    |                   |   | WWLB.dll            |
|   |              | PCFF6 t            | o PCFF 7           |                   |   | Util.dll            |
|   |              |                    |                    |                   | _ | Util.dll            |
|   |              |                    | 18 %               |                   |   | eterutil.dll        |
|   |              |                    |                    |                   |   | WQLProposalUtil.dll |
| " |              |                    |                    |                   |   | ramsrch.dll         |
|   |              |                    |                    |                   |   | obetls.dll          |
|   | Step 2 of 11 |                    |                    |                   |   | OJUTIL.dll          |
|   |              | 7/29/2011 10:14 AM | Application extens | 71 KB             |   |                     |

Press the OK button and the configuration has been successfully transferred into PCFF 7.

| xferpcff_settings                     | ×     |
|---------------------------------------|-------|
| PCFF 6 configuration transfered!      |       |
|                                       | ОК    |
| 7/20/2011 10:14 AM Application extens | 92 VP |

Questions or comments should be directed to: Frank Crenshaw (970) 245-5257 x18 <u>fccrensh@usgs.gov</u>